# How to Apply for a College of Business Exchange Program

### I. Create/Edit Profile and select correct exchange program

- a. Go to the OSU GO online application
- b. Login with your ONID username and password.
- c. Select term in which you would be going abroad (typically Fall, but Germany and Australia do have Spring options)
- d. If new to GO application system:
  - i. Select "yes" below New Profile Confirmation (if new to the GO application system).
  - ii. You'll be prompted to complete information regarding birthdate and emergency contact information.
- e. If you have used the GO system to previously apply for any study abroad program:
  - i. You can update your profile by clicking on the dial icon at the top right and then "edit".
- f. Select "College of Business Stonehill Exchange" under applications or locate application by typing "stonehill" using the search box.

NOTE: Do not apply for individual locations. Apply to the "Stonehill" application and you will list your top 3 locations preferences as part of the Stonehill application.

### II. Complete Required Items in Each Section

- a. Learning Content
  - i. Passport Application Instructions read and mark as "read"
- b. Application Questionnaires \*
  - i. Accommodations list any accommodations you may need or enter "none".
  - ii. COB Location Preference list your top 3 location choices
  - iii. Personal Statement This will be your only opportunity to convince the COB to approve placing you at your first choice location. Competition can be high for many of the exchange locations. Be clear, specific, and informed regarding your reasons, influences, research, and goals as they relate to your first choice location. Statement should:
    - 1. Be 2-3 pages in length, double spaced.
    - 2. Include answers to these questions:
      - a. Why should the COB send you to your 1<sup>st</sup> choice location?
      - b. What influenced the selection of your  $2^{nd}$  and  $3^{rd}$  locations?

\* NOTE: You should select "Save" in each section above until you are confident you have included your final version. Once you select "submit", you cannot go back and edit that section.

- c. Signature Documents
  - i. Read and digitally sign the following documents;
    - 1. Application Submission Agreement
    - 2. COB Interview with Academic Advising

# III. Recommendations

- a. Input email addresses of 2 people who will provide recommendations on your behalf. At least one of the two must be an OSU academic connection.
- b. Internal OSU email addresses can be searched in the box provided.
  - i. Manually enter email addresses of non-OSU contacts or for OSU addresses not available via the search box.
- c. Once the email addresses are submitted, each person will receive an email from the GO Application System with details on how to submit the electronic recommendation.
- d. Students can log back into their GO Application and check to see if a recommendation has been submitted (received box will be checked).

## IV. Final Review and Submit

- a. Review that all items in the sections listed above have been entered, marked as read, and/or digitally signed.
- b. Be sure to go back and select "submit" in the different sections above to complete the application (if you previously only selected "save").
- c. Once all items are completed correctly, your GO Application dashboard should like this:

| Lindsay Niemeyer                                                                                                    |                                                                                                    |                                                   | Application Questionnaire(s)                                                                                                    |                                                                                                    |                                                                                  |  |
|----------------------------------------------------------------------------------------------------|----------------------------------------------------------------------------------------------------|---------------------------------------------------|----------------------------------------------------------------------------------------------------|----------------------------------------------------------------------------------------------------|----------------------------------------------------------------------------------|--|
| Program: College of Business Stonehill Exchange                                                                                                    |                                                                                                    |                                                   | Complete the following questionnaire(s). You may begin a                                                                                                    |                                                                                                    |                                                                                  |  |
| Term/Year                                                                                                    | /Year: Fall, 2018                                                                                                    |                                                   | click the 'submit' button in order for the questionnaire to be marked as                                                                                                    |                                                                                                    |                                                                                  |  |
| Deadline:                                                                                                    | : 04/15/2018                                                                                                    |                                                   |                                                                                                    | 'received'.                                                                                                    |                                                                                  |  |
| Dates:                                                                                                    | TBA                                                                                                    |                                                   | Title                                                                                                    |                                                                                                    | Received                                                                         |  |
|                                                                                                    |                                                                                                    | _                                                 | Additional Accommodation Requests                                                                                                    |                                                                                                    |                                                                                  |  |
| Learning Content                                                                                                    |                                                                                                    |                                                   | COB Location Preference                                                                                                    |                                                                                                    |                                                                                  |  |
| Click the following to view, read, and mark these pages as having been read.                                                                                 |                                                                                                    |                                                   | Cover Letter                                                                                                    |                                                                                                    |                                                                                  |  |
| Title                                                                                                    |                                                                                                    | Received                                          | Resume                                                                                                    |                                                                                                    |                                                                                  |  |
| Passport /                                                                                                    | Application Instructions                                                                                                    | R                                                 |                                                                                                    |                                                                                                    |                                                                                  |  |
|                                                                                                    |                                                                                                    |                                                   |                                                                                                    |                                                                                                    |                                                                                  |  |
| Applica                                                                                                    | ation Instructions                                                                                                    |                                                   | Please read, understand, agree to a                                                                                                    | nd sign the following do                                                                                                    | ocuments.                                                                        |  |
| Applica                                                                                                    | ation Instructions                                                                                                    | e it is                                           | Please read, understand, agree to a<br>If you have questions or concerns at<br>contact the Office of Global Opportun                                                                                                    | nd sign the following do<br>bout any of the content,<br>nities.                                                                          | ocuments.<br>, please                                                            |  |
| Applica<br>Welcome<br>needed.                                                                                                    | ation Instructions<br>el Your Program Application is designed to show you critical information at the time                                                                                                    | e it is                                           | Please read, understand, agree to a<br>If you have questions or concerns at<br>contact the Office of Global Opportur<br>Title                                                                                                    | nd sign the following do<br>out any of the content,<br>nities.                                                                           | ocuments.<br>, please<br>Received                                                |  |
| Applica<br>Welcome<br>needed.                                                                                                    | ation Instructions<br>ef Your Program Application is designed to show you critical information at the time<br>DELAY! Electronically sign the Application Submission Agreement immediate                                                                                                    | e it is<br>ely in                                 | Please read, understand, agree to a<br>If you have questions or concerns at<br>contact the Office of Global Opportur<br>Title<br>Application Submission Agreemen                                                                                                    | nd sign the following do<br>bout any of the content,<br>nities.<br>nt (Complete First)                                                   | Received                                                                         |  |
| Applica<br>Welcome<br>needed.<br>DON'T D<br>order fo                                                                                                    | ation Instructions<br>ef Your Program Application is designed to show you critical information at the time<br>DELAY! Electronically sign the Application Submission Agreement immediate<br>or the OSU GO staff to begin processing your application.                                                                                                    | e it is<br>ely in                                 | Please read, understand, agree to a<br>If you have questions or concerns at<br>contact the Office of Global Opportui<br>Title<br>Application Submission Agreemen<br>COB Interview with Academic Adviso                                                                                                    | nd sign the following do<br>sout any of the content,<br>nities.<br>nt (Complete First)<br>r                                              | Received                                                                         |  |
| Applica<br>Welcome<br>needed.<br>DON'T C<br>order fo<br>In order                                                                                             | ation Instructions<br>ef Your Program Application is designed to show you critical information at the time<br>DELAY! Electronically sign the Application Submission Agreement immediate<br>ir the OSU GO staff to begin processing your application.                                                                                                    | e it is<br>ely in<br>all                          | Please read, understand, agree to a<br>If you have questions or concerns at<br>contact the Office of Global Opportur<br>Title<br>Application Submission Agreemen<br>COB Interview with Academic Advisor                                                                                                    | nd sign the following dd<br>bout any of the content,<br>nities.<br>nt (Complete First)<br>r                                              | Received                                                                         |  |
| Applica<br>Welcome<br>needed.<br>DON'T D<br>order fo<br>In order<br>required                                                                                 | ation Instructions<br>ef Your Program Application is designed to show you critical information at the time<br>DELAY! Electronically sign the Application Submission Agreement immediate<br>or the OSU GO staff to begin processing your application.<br>Tor your application to be considered complete, you will need to complete a<br>d steps prior to by the application deadline.                                                                                                    | e it is<br>ely in<br>all                          | Please read, understand, agree to a<br>If you have questions or concerns at<br>contact the Office of Global Opportur<br>Title<br>Application Submission Agreemen<br>COB Interview with Academic Adviso<br>Recommendations                                                                                                    | nd sign the following do<br>oout any of the content,<br>ntiles.<br><b>nt (Complete First)</b><br>r                                       | Received                                                                         |  |
| Applica<br>Welcome<br>needed.<br>DON'T D<br>order fo<br>In order<br>required<br>As you n<br>require y                                                        | ation Instructions<br>ef Your Program Application is designed to show you critical information at the time<br>DELAY! Electronically sign the Application Submission Agreement immediate<br>or the OSU GO staff to begin processing your application.<br>If or your application to be considered complete, you will need to complete a<br>d steps prior to by the application deadline.<br>nove forward in this process, several new forms will be periodically released that wi<br>your immediate attention so be sure to monitor your account frequently for updates                                                                                                    | e it is<br>ely in<br>all<br>xill<br>s.            | Please read, understand, agree to a<br>If you have questions or concerns at<br>contact the Office of Global Opportur<br>Title<br>Application Submission Agreemen<br>COB Interview with Academic Adviso<br>Recommendations<br>To send an e-mail to a recommende<br>the name.                                                                                                    | nd sign the following do<br>oout any of the content,<br>ntiles.<br><b>nt (Complete First)</b><br>r<br>r, click the envelope loc          | Received<br>Received<br>M<br>M<br>M<br>M<br>M<br>M<br>M<br>M<br>M<br>M<br>M<br>M |  |
| Applica<br>Welcome<br>needed.<br>DON'T E<br>order fo<br>In order<br>required<br>As you n<br>require y<br>Please a                                            | ation Instructions<br>el Your Program Application is designed to show you critical information at the time<br>DELAY! Electronically sign the Application Submission Agreement immediate<br>or the OSU GO staff to begin processing your application.<br>Tor your application to be considered complete, you will need to complete a<br>d steps prior to by the application deadline.<br>nove forward in this process, several new forms will be periodically released that wi<br>your immediate attention so be sure to monitor your account frequently for updates<br>sultow 7-10 business days for processing of all material submissions. All submissions                                                                                                    | e it is<br>ely in<br>all<br>s.<br>s               | Please read, understand, agree to a<br>Please read, understand, agree to a<br>contact the Office of Global Opportui<br>Title<br>Application Submission Agreemen<br>COB Interview with Academic Adviso<br>Recommendations<br>To send an e-mail to a recommende<br>the name.<br>Requests                                                                                                    | nd sign the following dc<br>oout any of the content,<br>ntiles.<br><b>nt (Complete First)</b><br>r<br>r, click the envelope lcc          | Received                                                                         |  |
| Applica<br>Welcome<br>needed.<br>DON'T E<br>order fo<br>In order<br>required<br>As you n<br>require y<br>Please a<br>postmart                                | ation Instructions<br>et Your Program Application is designed to show you critical information at the time<br>DELAY! Electronically sign the Application Submission Agreement immediate<br>in the OSU GO staff to begin processing your application.<br>"For your application to be considered complete, you will need to complete a<br>d steps prior to by the application deadline.<br>nove forward in this process, several new forms will be periodically released that wi<br>your immediate attention so be sure to monitor your account frequently for updates<br>illow 7-10 business days for processing of all material submissions. All submissions<br>ked by the deadline are accepted.                                                                                                    | e it is<br>ely in<br>all<br>s.<br>s               | Please read, understand, agree to a<br>Please read, understand, agree to a<br>contact the Office of Global Opportui<br>Title<br>Application Submission Agreemen<br>COB Interview with Academic Adviso<br>Recommendations<br>To send an e-mail to a recommende<br>the name.<br>Requests<br>(2 required)<br>- Request Electronic Recommendation                                                    | nd sign the following do<br>out any of the content,<br>ntiles.<br><b>nt (Complete First)</b><br>r<br>r, click the envelope icc<br>ation  | Received                                                                         |  |
| Application<br>Welcome<br>needed.<br>DON'T E<br>order fo<br>In order<br>required<br>As you n<br>require y<br>Please a<br>postmart<br>Financia<br>eligibility | ation Instructions<br>et Your Program Application is designed to show you critical information at the time<br>DELAY! Electronically sign the Application Submission Agreement immediate<br>in the OSU GO staff to begin processing your application.<br>"for your application to be considered complete, you will need to complete a<br>d steps prior to by the application deadline.<br>nove forward in this process, several new forms will be periodically released that wi<br>your immediate attention so be sure to monitor your account frequently for updates<br>illow 7-10 business days for processing of all material submissions. All submissions<br>ked by the deadline are accepted.<br>al Aid: Check with your Financial Aid Office <u>NOW</u> (or as soon as possible) regardin<br>and deadlines. Note that even if you have not been eligible for financial aid in the p | e it is<br>ely in<br>all<br>s.<br>s<br>s<br>past, | Please read, understand, agree to a<br>If you have questions or concerns at<br>contact the Office of Global Opportur<br>Title<br>Application Submission Agreeme<br>COB Interview with Academic Adviso<br>COB Interview with Academic Adviso<br>Recommendations<br>To send an e-mail to a recommende<br>the name.<br>Requests<br>(2 required)<br>- Request Electronic Recommende<br>Connie Caddis | nd sign the following do<br>oout any of the content,<br>ntiles.<br><b>nt (Complete First)</b><br>r<br>r, click the envelope icc<br>ation | Received                                                                         |  |

# V. Accessing Completed GO Application

a. This application will be part of the entire study abroad experience and therefore it is beneficial to "bookmark" the <u>login page</u>.

- b. Use the "Applicant" menu item at the top left side of dashboard to get back into your COB Stonehill Exchange application.
- c. As applications are being processed, additional items will become available to read, sign, and submit.